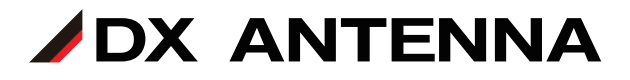

# 1550nm 帯ラック型 光増幅器 HOA1022

# 設定ガイド

本書は、1550nm帯ラック型光増幅器 (HOA1022)に付属の取扱説明書と 合わせてご使用ください。

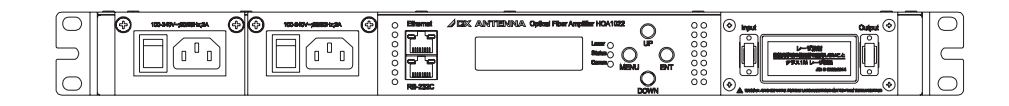

# DXアンテナ株式会社

2024年7月 1.0版

# もくじ

| システム図         | З  |
|---------------|----|
| 各部の名称         | 4  |
| ラックの取り付け      | 6  |
| 光ファイバーの接続     | 7  |
| 接続について        | 7  |
| 設定            | 8  |
| LCD 表示メニューの設定 | 8  |
| パソコンの接続について   | 14 |
| こんなときは        | 23 |
| 付録            | 24 |
|               |    |

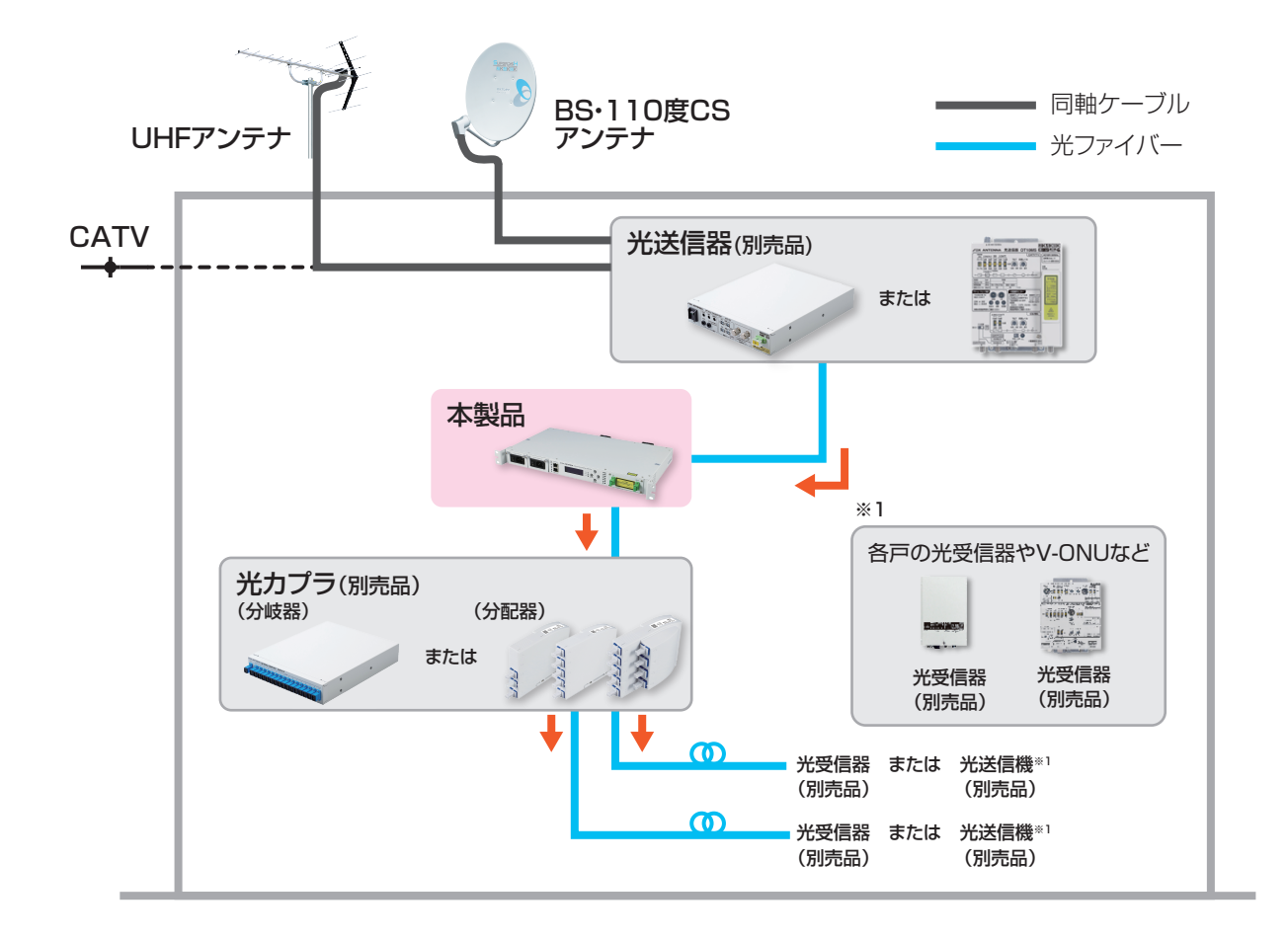

## ■本製品の特長

本製品の特徴は以下の通りです。

- 光波長 1550nm 帯 1U 型 光増幅器
- 光入力レベル:-5~+10dBm、光出力レベル:22dBm
- 雑音指数 TYP.5dB
- 光コネクタ SC-APC
- 内部監視 計 3 種 (LCD、LED、外部出力 (RS-232C/Ethernet) 装備)
- アラーム機能計7種 (Optical Input Alarm、Optical Output Alarm、LD Bias Alarm、Temp Alarm、 Case Temp Alarm、PSU Alarm、FAN Alarm
- ・ シャットダウン機能 (Optical Input Alarm)
- PSU Hot-Swap (冗長電源)
- ・ 空冷用ファン搭載

# 各部の名称

## フロント

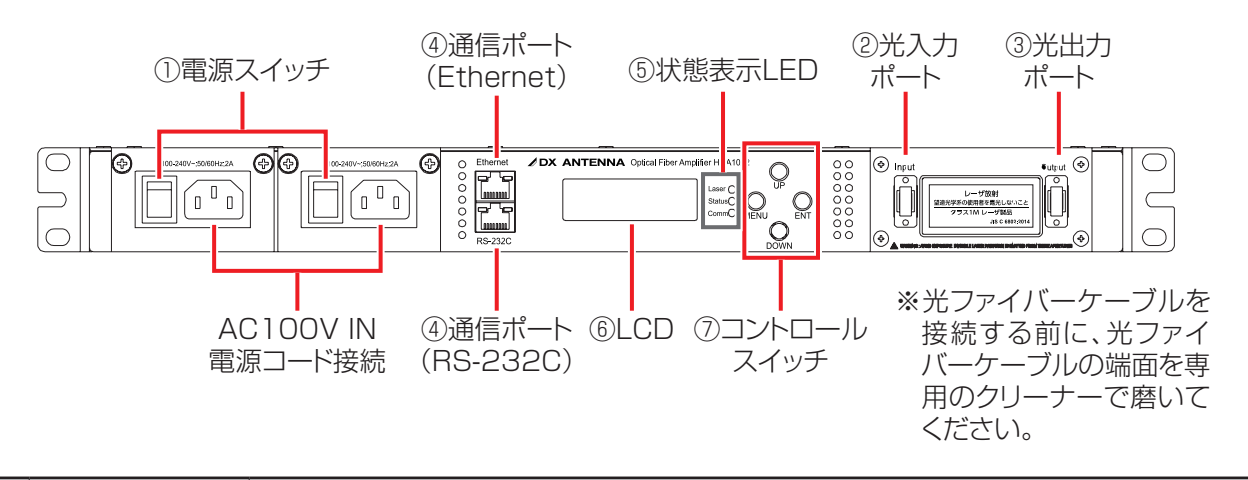

|                | 項目                     | 内容                                                           |                                             |     |                              |  |  |  |  |  |
|----------------|------------------------|--------------------------------------------------------------|---------------------------------------------|-----|------------------------------|--|--|--|--|--|
| 1              | 電源スイッチ                 | ON にすると電                                                     | ON にすると電源が入ります。                             |     |                              |  |  |  |  |  |
| 2              | 光入力ポート<br>(SC-APC 型 )  | 光入力レベルを                                                      | 光入力レベルを — 5 ~ +10dBm の範囲で入力してください(➡ 7 ページ)。 |     |                              |  |  |  |  |  |
| 3              | 光出力ポート<br>(SC-APC 型 )  | 増幅された光信号が出力されます。<br>光出力レベルは 16 ~ 22dBm の範囲で調整可能です(➡ 10 ページ)。 |                                             |     |                              |  |  |  |  |  |
|                |                        | ポート                                                          | •                                           |     | パフォーマンス                      |  |  |  |  |  |
| 4              | 通信ポート                  | 通信ポート<br>(Ethernet)                                          |                                             | SN  | JMP モニターおよび制御用のイーサネット通信ポート   |  |  |  |  |  |
|                |                        | 通信ポー<br>(RS-232                                              | ≣ポート<br>-232C)                              |     | RS-232C モニターおよび制御用のシリアル通信ポート |  |  |  |  |  |
|                |                        | 状態                                                           | 色                                           |     | パフォーマンス                      |  |  |  |  |  |
|                |                        | レーザー                                                         | 緑                                           |     | 光出力 ON                       |  |  |  |  |  |
|                |                        | (Laser)                                                      | 赤                                           |     | 光出力 OFF                      |  |  |  |  |  |
| (5)            | 状能表示 I FD              | というで                                                         | 緑                                           |     | 通常動作(アラームなし)                 |  |  |  |  |  |
|                |                        | 小悲<br>(Status)                                               | 赤                                           |     | LOS アラーム /LOP アラーム / 電源      |  |  |  |  |  |
|                |                        | (Status)                                                     | 黄                                           |     | バイアス / 温度 / ケース温度 /FAN アラーム  |  |  |  |  |  |
|                |                        | 通信<br>(Comm)                                                 | m) 青 (点)                                    |     | イーサーネットリンク ON                |  |  |  |  |  |
| 6              | LCD<br>(設定用ディスプ<br>レイ) | この製品の設定内容、機器の状態等を表示します。                                      |                                             |     |                              |  |  |  |  |  |
| $\overline{7}$ | コントロール                 | 4つのボタン                                                       | (MENU/                                      | ENT | /UP/DOWN)で構成されています。          |  |  |  |  |  |
|                | スイッチ                   | LCD に表示される画面を選択します。                                          |                                             |     |                              |  |  |  |  |  |

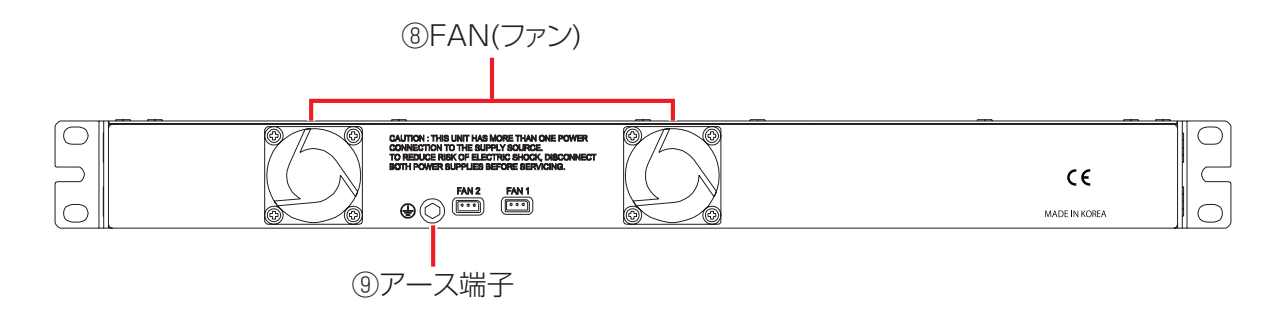

|   | 項目         | 内容                                     |
|---|------------|----------------------------------------|
| 8 | FAN        | 本体内部の通風および放熱用でフィルターは付いていません。           |
| 9 | アース端子 (FG) | 保護接地コンタクト付3ピンコンセントがない場合に使用する GND 端子です。 |
|   |            | 使用時は、 直径 1.6 1111の軟動線で接地してくたさい。        |

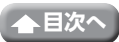

# ラックの取り付け

## ■ラックの取り付け

この製品は JIS 標準または EIA 標準の 19 インチラックに実装が可能です。 (JIS、EIA 兼用ラック取付金具付属)

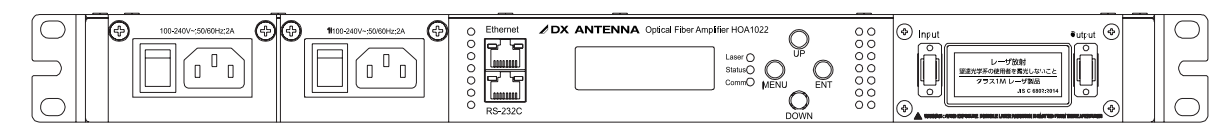

### ■電源コードの接続

本製品の電源コードは、付属の電源コードをご使用ください。

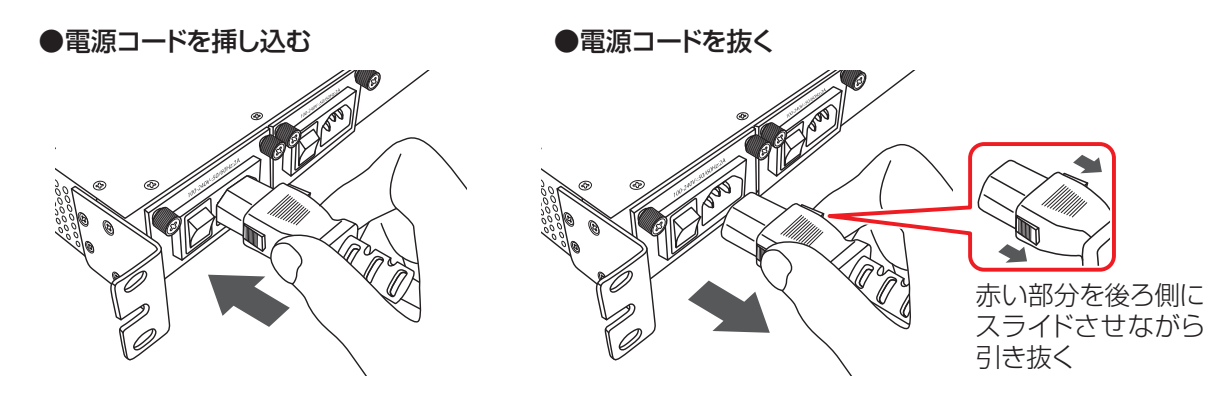

### ■アース端子の接続

アース端子を接続してください (⇒5ページ)。 重要 電源コードのプラグ部分は、3ピン用のコンセントに差し込んでください。

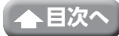

# 光ファイバーの接続

# 接続について

本製品を設置後、次の接続例を参考にして入出力信号ケーブルを接続します。

重要 レーザ光が目に入らないように注意してください。
 この製品は信号伝送にレーザ光を使用しています。
 レーザ光は非可視ですので、接続する場合などに光ファイバーや光出力ポートをのぞき込んだりすると、レーザ光で目を損傷する恐れがありますので絶対にのぞき込まないでください。
 また、光ファイバーが折れた場合も同様で先をのぞき込まないでください。

- 注意 ・ 本製品と接続するには、必ず光コネクター(SC-APC型)付の光ファイバーを使用してください。他の型式の光コネクターを接続すると、光入力端子および光出力端子の光コネクターが破損します。
  - ・ 光ファイバーは、許容曲げ半径(30 mm)より小さく曲げないでください。曲げ半径を小 さくすると、光ファイバーの破損や伝送損失の増加の原因となることがあります。
  - 光コネクター (SC-APC 型) の保護キャップは、光入力端子および光出力端子に接続するまで、 外さないでください。光コネクターの破損や故障の原因となることがあります。

#### ■ 接続方法

### 1 光コネクターの端面をクリーニングする

光ファイバーケーブルを接続する前に、光ファイバーにレー ザー光が入力されていないことを確認してから光ファイバー ケーブルの端面を専用のクリーナーで磨いてください。

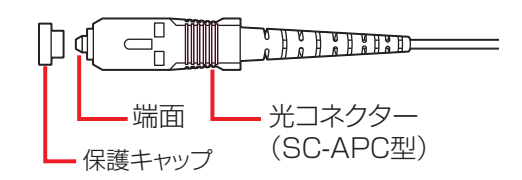

## 2 光入力レベルを確認する

光パワーメータを使用します。

|      | - 5 ~ +10dBm                                                    |
|------|-----------------------------------------------------------------|
| 正常範囲 | (+ 1 OdBm を超える場合は、外付けアッテネータを取り付けて、+ 1 OdBm を超えない<br>ようにしてください。) |

# 3 光入力端子に接続する

光コネクタを光入力端子に接続します。※しっかり奥まで挿し込み、コネクタ部を軽く引っ張って抜けないことを確認してください。

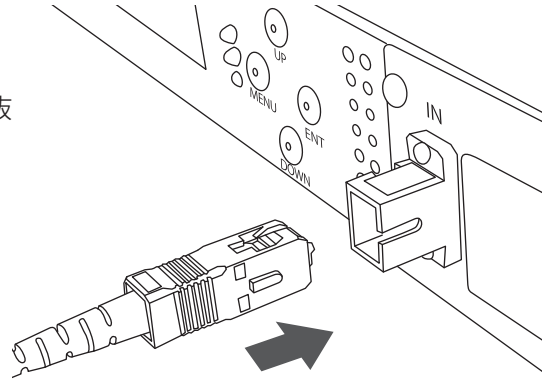

# 設定

本製品では、前面パネルの LCD で操作、または接続したパソコンの Web ブラウザ上で、用途に合わせた設定をすることができます。

# LCD 表示メニューの設定

### ■LCD 表示メニュー

LCD 表示メニューを設定するときは、下記の手順で設定をすることができます。 メニュー一覧を参照してください。(⇒9ページ)

### ■LCD 表示メニューの設定方法

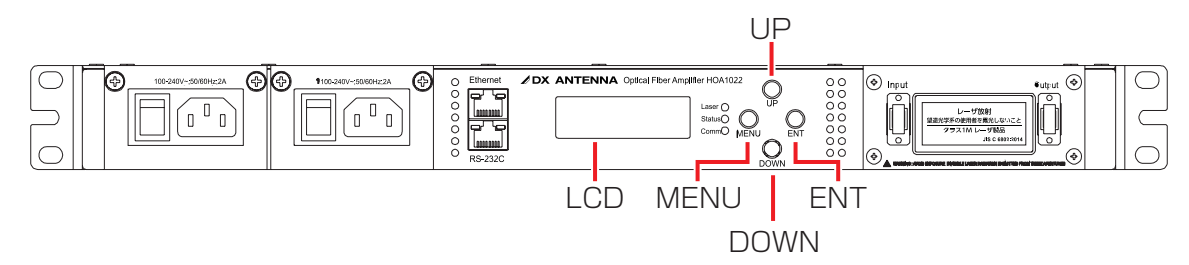

- 1 「MENU」ボタンを押す
- 2 「UP」ボタンまたは「DOWN」ボタンで、メインメニューを選択する
- 3 「ENT」ボタンを押すと、サブメニューに移動する ひとつ前のメニューに戻るときは、「MENU」ボタンを押します。
- 4 「UP」ボタンまたは「DOWN」ボタンで項目を決定する ひとつ前のメニューに戻るときは、「MENU」ボタンを押します。
- 5 決定後、「ENT」ボタンを押す
- **6** 「MENU」ボタンを押して、設定画面を終了する 15 秒間操作しないときは、前の画面に戻ります。

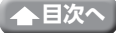

|               | メニュー項目               | -               |                                                          |       |  |
|---------------|----------------------|-----------------|----------------------------------------------------------|-------|--|
| メインメ<br>ニュー   | サブメニュー               | 設定 / 表示<br>項目   | 内容                                                       | ページ   |  |
| Provision     | _                    | Act/Deact       | 動作状態を制御できます。<br>(初期設定:Act)                               | 10ページ |  |
|               | Laser                | On/Off          | 光出力の On/Off によって、光出力を制<br>御します。<br>(初期設定:On)             | 10ページ |  |
| Control       | Buzzer               | On/Off          | ブザー出力の On/Off によって、ブザー<br>出力をするかどうかの設定をします。<br>(初期設定:On) | 10ページ |  |
|               | Reference Power 数值選択 |                 | 光出力レベルを設定します。<br>(初期設定:22.0dBm)                          | 10ページ |  |
|               | Input Power          | —               | 光入力レベルを表示します。                                            | 11ページ |  |
|               | Output Power         | —               | 光出力レベルを表示します。                                            | 11ページ |  |
|               | LD Bias Current      |                 | レーザーダイオードのバイアス電流を<br>表示します。                              | 11ページ |  |
|               | LD Themistor —       |                 | レーザーダイオードの温度を表示しま<br>す。                                  | 11ページ |  |
|               | Temperature          |                 | 内部温度を表示します。                                              | 11ページ |  |
|               | Alarm Status         | Case<br>temp    | 本製品の温度状態を表示します。                                          |       |  |
|               |                      |                 | 元人力レベルの状態を表示します。                                         |       |  |
| Status        |                      |                 | 光出力レヘルの状態を表示します。                                         |       |  |
|               |                      | POWER1          | 本製品の電源状態を表示します。                                          |       |  |
|               |                      | POWER2          | 本製品の電源状態を表示します。                                          | 12ページ |  |
|               |                      | FAN1            | 本製品の FAN の状態を表示します。                                      |       |  |
|               |                      | FAN2            | 本製品の FAN の状態を表示します。                                      |       |  |
|               |                      | LD1 Bias        | レーザーダイオードのバイアス電流の<br>状態を表示します。                           |       |  |
|               |                      | LD1 Ther        | レーザーダイオードの温度状態を表示<br>します。                                |       |  |
|               | EDFA Model Name      | —               | モデル名を確認できます。                                             | 12ページ |  |
|               | EDFA Serial Num      | —               | シリアル No を表示します。                                          | 12ページ |  |
| Test          | LED Test             |                 | LED の点灯をテストできます。                                         | 12ページ |  |
|               | Buzzer Test          | —               | ブザーの出力をテストできます。                                          | 12ページ |  |
| Function      | Time                 | Present<br>Time | 現在の日時と時刻を表示します。                                          | 13ページ |  |
| Set           |                      | Setting<br>Time | 表示日時と時刻を変更できます。                                          | 13ページ |  |
| IP<br>Address | _                    |                 | 本製品の IP アドレスを表示します。                                      | 13ページ |  |

#### Provision

動作状態を制御します。

「EDFA」を「Act (activate)」または「Deact (Deactivate)」に設定します。
 ※ Deact を選択した場合、本製品は、アラーム機能が OFF 状態になります。

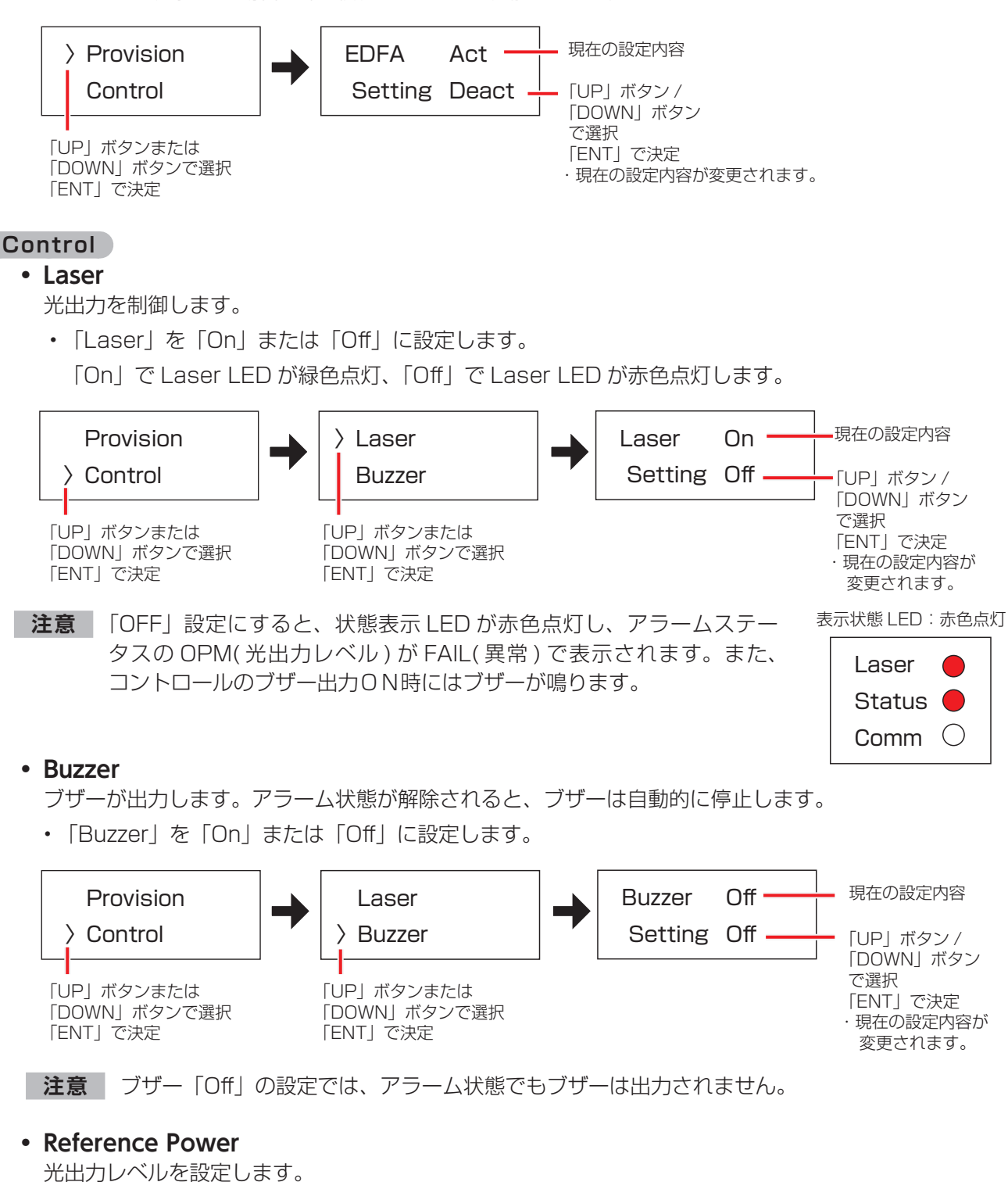

• 16.0dBm ~ 22.0dBm (0.5dBm 毎に設定)の範囲内で設定できます。

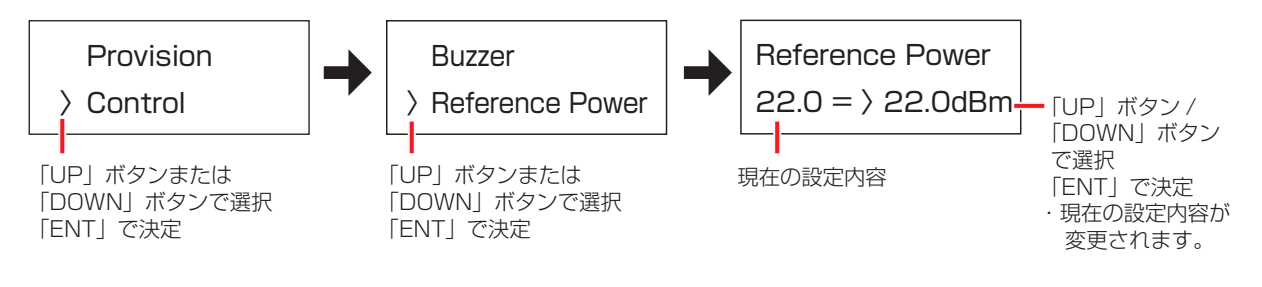

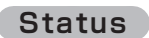

• Input Power

光入力レベルを表示します。

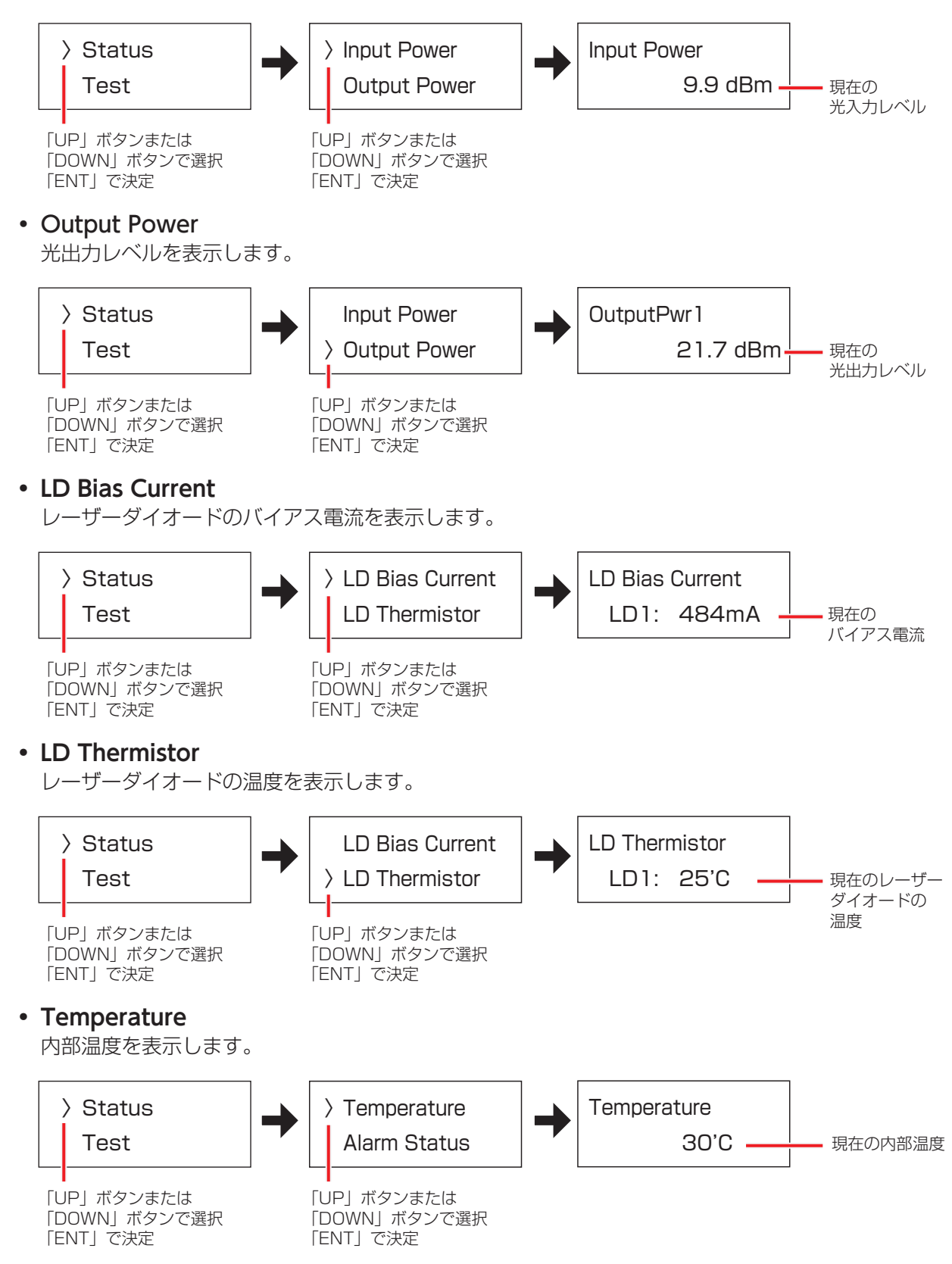

## • Alarm Status

モジュールアラーム状態を確認できます。 アラーム状態は OK(良好)、または Fail(異常)で表示します。

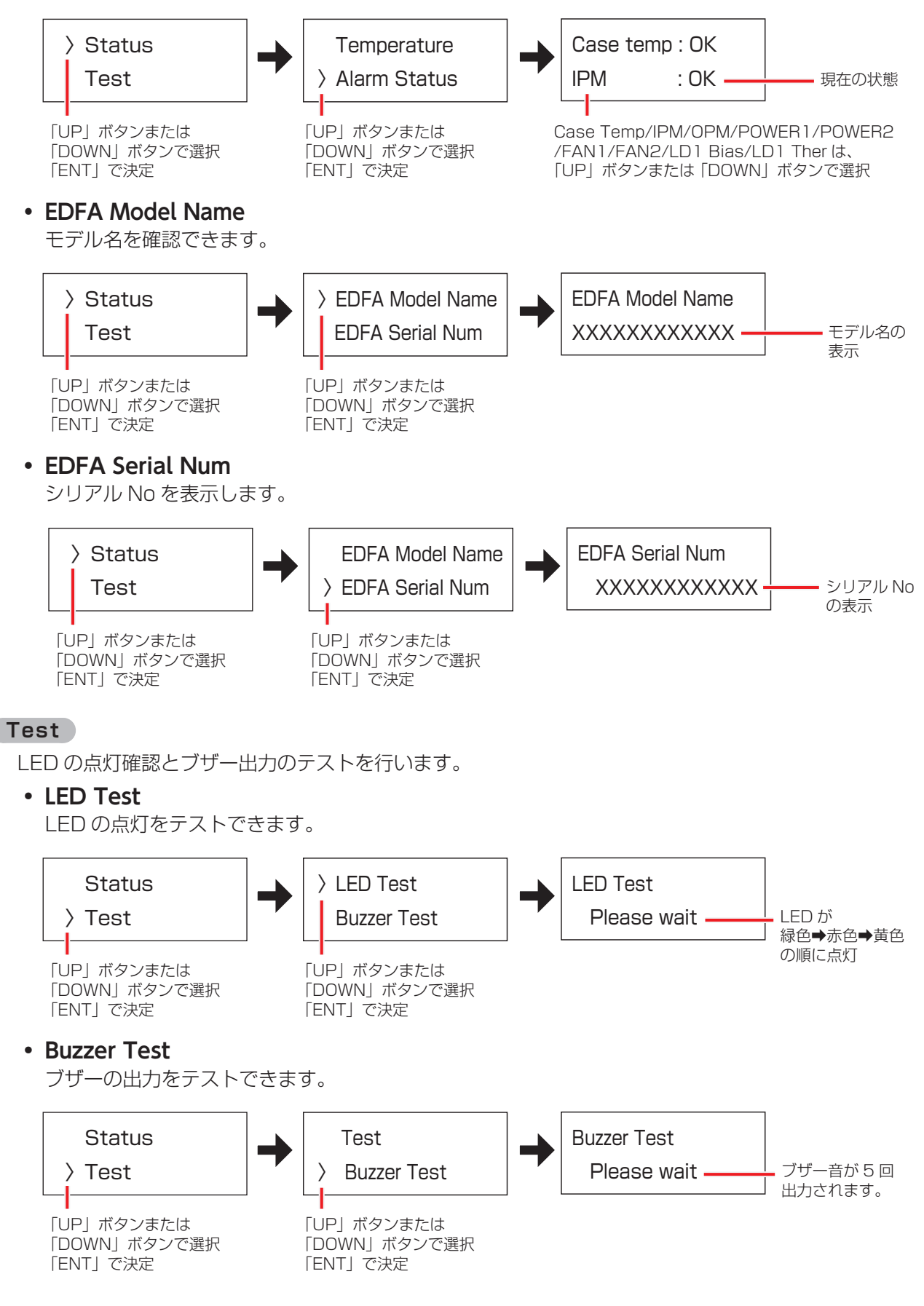

#### Function Set

日時と時刻を変更できます。

#### • Time

現在の日時と時刻を表示します。

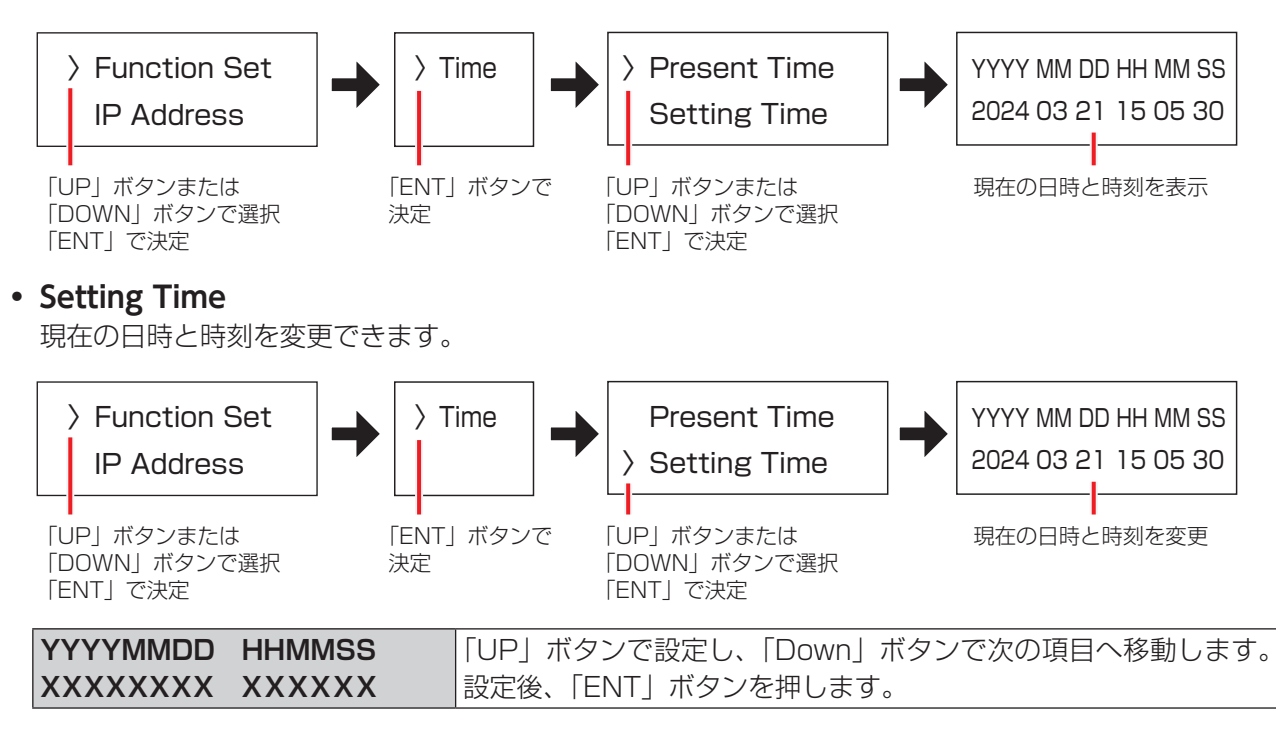

#### IP Address

本製品の IP アドレスを表示します。

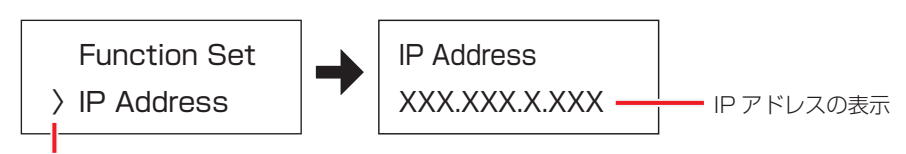

「UP」ボタンまたは 「DOWN」ボタンで選択 「ENT」で決定

# パソコンの接続について

本製品を設置後、パソコンと LAN 接続することにより、Web ブラウザでの詳細設定、状態監視、外部制 御ができます。

### 注意 LAN ケーブルの接続ついて

この製品は Auto-Negotiation 機能を備えています。この製品と直接 LAN ケーブルで接続する 機器は Auto-Negotiation モードで接続を行なってください。 この製品の接続先が固定モードの場合、正常に接続できません。

## ■パソコンの接続方法

# イーサネット接続例

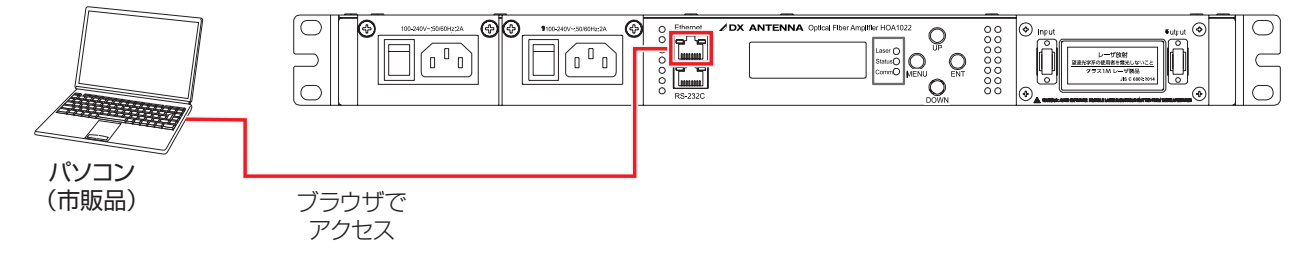

## ■パソコンの設定について

Web ブラウザから本製品の設定をするためには、ご使用のパソコンの IP アドレスを変更する必要があります。設定方法については、下記の手順を参考にしてください。

## 使用するパソコンの IP アドレスを変更する

使用するパソコンの IP アドレスを下表に設定します。

| IP アドレス  | 192.168.0.1 ~ 192.168.0.255(192.168.0.100 以外)の範囲内 |
|----------|---------------------------------------------------|
| サブネットマスク | 255.255.255.0                                     |

パソコンの IP アドレスの変更方法については、ご使用になるパソコンの取扱説明書を確認する、または 下記の弊社 D サポ!をご確認ください。

## ●Dサポ!

https://qa.dxantenna.co.jp/faq\_detail.html?id=2478&category=&page=1

## 2 Microsoft Edge または Google chrome を開く

アドレスバーに以下の URL を入力します。

| ← C (i) 192.168.0.100 | 対応ブラウザ        | Microsoft Edge       |
|-----------------------|---------------|----------------------|
|                       | ×31/U ノ ノ ソ リ | Google chrome        |
| アドレスバー                | URL           | http://192.168.0.100 |

## 3 ユーザー名とパスワードを入力する。

ログイン画面表示後、右記のユーザー名とパスワードを入力 します。

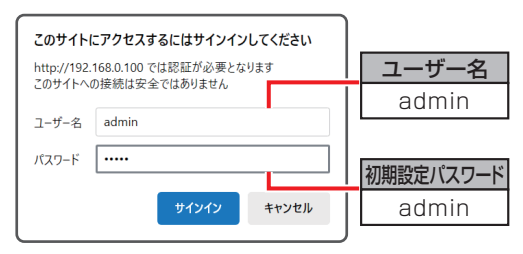

## Monitoring

# • System(Shelf) Status

本製品の現在の状態を確認できます。

| nitoring | System(Shelf) St            | atus              |                               |                              |                           |
|----------|-----------------------------|-------------------|-------------------------------|------------------------------|---------------------------|
| rms      |                             |                   |                               |                              |                           |
| ontrol   | Shelf Information           |                   |                               |                              |                           |
| nelf     | ModelName<br>OFA-CCS-2201-A | HSF               | SerialNumber<br>TC20240311003 | HW version<br>1.00           | SoftwareVer<br>1.00       |
| NMP      | Shelf PSU Status            |                   |                               |                              |                           |
| /ent Log | Num<br>PSU1<br>PSU2         | ACT<br>Act<br>Act | Type<br>acType<br>acType      | Voltage[V]<br>12.02<br>12.05 | Alarm<br>Normal<br>Normal |
|          | Shelf Fan Status            |                   |                               |                              |                           |
|          | Fan 1<br>Normal             | F                 | Fan 2<br>Iormal               |                              |                           |
|          | Shelf Casetemp Status       | 6                 |                               |                              |                           |
|          | Casetemp['C]<br>31,6        | A                 | larm                          |                              |                           |

(緑色)で表示されているときは、正常です (赤色)で表示されているときは、異常です

| Shelf PSU Status   |                      |  |  |  |  |  |
|--------------------|----------------------|--|--|--|--|--|
| Num                | 電源識別番号               |  |  |  |  |  |
| Act                | 動作状態                 |  |  |  |  |  |
| Туре               | 電源タイプを表示します(AC 電源のみ) |  |  |  |  |  |
| Voltage [V]        | 電源出力電圧を表示します         |  |  |  |  |  |
| Alarm              | 電源の状態を表示します          |  |  |  |  |  |
| Shelf Fan Status   |                      |  |  |  |  |  |
| Fan1               | フッンの午前が非十十カキオ        |  |  |  |  |  |
| Fan2               | ファンの状態が表示されます        |  |  |  |  |  |
| Shelf Casetemp Sta | atus                 |  |  |  |  |  |
| Casetemp [°C]      | 本製品の内部温度を表示します。      |  |  |  |  |  |

# • Optical Fiber Amplifier(OFA) Module Status

光増幅器の状態を確認できます。

| OPTIC      |                            | WEB MA                          | NAGEMENT SERV        | ICE LINE             |
|------------|----------------------------|---------------------------------|----------------------|----------------------|
| Monitoring | Optical Fiber Ampl         | ifier(OFA) Module St            | atus                 |                      |
| Alarms     | OFA Information            |                                 |                      |                      |
| Control    | Mode<br>OFA-C              | IName<br>CS-2201                | HW version<br>1.00   | FW version<br>1.00   |
| Shelf      | OFA Optical Status         |                                 |                      |                      |
| SNMP       | InputPower[dBm]<br>10.0    | OutputPowerControl[dBm]<br>22.0 | OperationMode<br>APC | Casetemp['C]<br>29.0 |
| Event Log  | EDFA Output Power          |                                 |                      |                      |
|            | Output 1[dBm]<br>22.1      |                                 |                      |                      |
|            | OFA Laser Status           |                                 |                      |                      |
|            | Caser Current 1[mA]<br>539 |                                 |                      |                      |
|            | OFA Alarm Status           |                                 |                      |                      |
|            | SupplyVoltageState         | ModuleTemperatureState          | InputPowerState      | OutputPowerState     |
|            | Normal                     | Normal                          | Normal               | Normal               |
|            | Laser State 1              |                                 |                      |                      |

(緑色)で表示されているときは、正常です (赤色)で表示されているときは、異常です

| OFA Optical Status            |                                          |
|-------------------------------|------------------------------------------|
| Input Power [dBm]             | 光入力レベルが表示されます。                           |
| Output Power control<br>[dBm] | 設定した光出力レベルが表示されます。                       |
| Operation Mode                | 動作モードを表示します。<br>本製品は、APC モードで動作します。      |
| Casetemp [°C]                 | レーザーダイオードの温度を表示します。                      |
| EDFA Output Power             |                                          |
| Output1 Power<br>[dBm]        | 光出力レベルを表示します。                            |
| OFA Laser Status              |                                          |
| Laser Current1[mA]            | レーザーダイオードのバイアス電流が表示されます。                 |
| OFA Alarm Status              |                                          |
| Supply Voltage State          | 電源部の出力電圧がしきい値を超えると、Failed に変わります。        |
| ModuleTemperature<br>State    | レーザーダイオードの温度がしきい値を超えると、Failed に変わります。    |
| Input Power State             | 光入力レベル範囲がしきい値を超えると、Failed に変わります。        |
| Output Power State            | 光出力レベル範囲がしきい値を超えると、Failed に変わります。        |
| Laser State1                  | レーザーダイオードの動作電流がしきい値を超えると、 Failed に変わります。 |

### Alarms

## • Alarm Parameters

光増幅器の状態を確認できます。アラームのしきい値一覧です(読み込み専用です)。

Alarm:LED が点灯します。

Warning:ブザー音が出力されます。

|            |           | PLIFIE    | R   |      | - | VEE | MANAGE | MENT S   | ERVICE      | 13 | es . |   |     |
|------------|-----------|-----------|-----|------|---|-----|--------|----------|-------------|----|------|---|-----|
| Monitoring | Alarm Pa  | aramete   | ers |      |   |     |        |          |             |    |      |   |     |
| Alarms     |           |           |     |      |   |     |        |          |             |    |      |   |     |
| Control    | Input Pov | ver       |     |      |   |     |        | Output P | ower        |    |      |   |     |
| Shelf      |           | LOW       |     | HIGH |   |     |        |          | LOW         |    | HIGH |   |     |
|            | Alarm     | -8.0      | ~   | 11.0 | ~ | dBm |        | Alarm    | 19.0        | ~  | 25.0 | ~ | dBr |
| SNMP       | Warning   | -7.0      | ~   | 10.5 | ~ | dBm |        | Warning  | 20.0        | ~  | 24.0 | ~ | dBr |
| Event Log  | Laser Cu  | rrent 1   |     |      |   |     |        | Laser Te | mperature   | 1  |      |   |     |
|            |           | LOW       |     | HIGH |   |     |        |          | LOW         |    | HIGH |   |     |
|            | Alarm     | 0         | ~   | 1134 | ~ | mA  |        | Alarm    | 5.0         | ~  | 45.0 | ~ | 'C  |
|            | Warning   | 0         | ~   | 1134 | ~ | mA  |        | Warning  | 10.0        | ~  | 40.0 | ~ | 'C  |
|            | Case Ten  | nperature |     |      |   |     |        | Power S  | upply Outpu | ut |      |   |     |
|            |           | LOW       |     | HIGH |   |     |        |          | LOW         |    | HIGH |   |     |
|            | Alarm     | -15.0     | ~   | 70.0 | ~ | 'C  |        | Alarm    | 10.0        | ~  | 14.0 | ~ | V   |
|            | Warning   | -10.0     | ~   | 65.0 | ~ | 'C  |        | Warning  | 10.5        | ~  | 13.5 | ~ | V   |

| Input Power            | 光入力レベルのしきい値を表示します。           |  |  |
|------------------------|------------------------------|--|--|
| Output Power           | 光出力レベルのしきい値を表示します。           |  |  |
| Laser Current1         | レーザーダイオードのバイアス電流のしきい値を表示します。 |  |  |
| Laser<br>Temperature 1 | レーザーダイオードのバイアス温度のしきい値を表示します。 |  |  |
| Case Temperature       | 内部温度のしきい値を表示します。             |  |  |
| Power Supply<br>Output | PSU 出力電圧のしきい値を表示します。         |  |  |

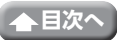

## Control

# • Value setting

光出力の On/Off によって、光出力を制御したり、ブザー出力の On/Off によって、アラームが作動したときに、ブザー出力をするかどうかの設定をします。アラーム状態が解除されると、ブザーは自動的に停止します。

| OPTICAL AMPLIFIER    |                                   |  |  |  |  |
|----------------------|-----------------------------------|--|--|--|--|
| Monitoring<br>Alarms | Value setting                     |  |  |  |  |
| Control              | Remote Laser Control On Set       |  |  |  |  |
| Shelf                | Buzzer Output Enable Off Set      |  |  |  |  |
| SNMP                 | Ouput Power Control[dBm] 22.0 Set |  |  |  |  |
| Event Log            |                                   |  |  |  |  |
|                      |                                   |  |  |  |  |
|                      |                                   |  |  |  |  |
|                      |                                   |  |  |  |  |
|                      |                                   |  |  |  |  |
|                      |                                   |  |  |  |  |
|                      |                                   |  |  |  |  |
|                      |                                   |  |  |  |  |

| Remote Laser  | 光出力の On/Off によって、光出力を制御します              |  |  |
|---------------|-----------------------------------------|--|--|
| Control       | (初期設定:On)                               |  |  |
| Buzzer Output | ブザー出力の On/Off によって、ブザー出力をするかどうかの設定をします。 |  |  |
| Enable        | (初期設定:On)                               |  |  |
| Output Power  | 光出力レベルを設定します。                           |  |  |
| Control [dBm] | (初期設定:22.0)                             |  |  |

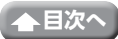

# Shelf

# • IP & LOGIN & Config

本製品の基本設定を行います。

| Ортіси     |                     | ER             | WEB MANAGEMEN | IT SERVICE | the state          |  |
|------------|---------------------|----------------|---------------|------------|--------------------|--|
| Monitoring | IP & LOGIN & Config |                |               |            |                    |  |
| Control    | IP config           |                |               | _          |                    |  |
| Shelf      | IP                  | 192.168.0.100  |               | Set        |                    |  |
| SNMP       | Subnet mask         | 255.255.255.0  |               | Set        | - 設定後、クリックします。     |  |
| EventLog   | Gateway             | 192.168.0.1    |               | Set        |                    |  |
| Event Log  | ID & Password       |                |               |            |                    |  |
|            |                     | ID             | Password      |            |                    |  |
|            | User                | user           |               | Password   |                    |  |
|            | Admin               | admin          |               | Password   | 一八人ワード人力後、クリックします。 |  |
|            | Refresh Rate        |                |               |            |                    |  |
|            | Refresh I           | Rate (seconds) | 20            | Set        | - 設定後、クリックします。     |  |
|            | Time Set            |                | -             |            |                    |  |
|            | Time(YYYYI          | MMDDHHmmss)    |               | Time Set   | - 設定後、クリックします。     |  |

| IP config                                                                                                    |                           |  |  |  |
|----------------------------------------------------------------------------------------------------|---------------------------|--|--|--|
| IP                                                                                                    | IP アドレスを設定することができます。      |  |  |  |
| Subnet mask                                                                                                    | サブネットマスクを設定することができます。     |  |  |  |
| Gateway                                                                                                    | ゲートウェイを別で設定する場合に入力します。    |  |  |  |
| ID & Password                                                                                                    |                           |  |  |  |
| User                                                                                                    | User のパスワードを変更することができます。  |  |  |  |
| Admin                                                                                                    | Admin のパスワードを変更することができます。 |  |  |  |
| 初期パスワードは、以下の通りです。<br>・ID が「user」の場合は、PASS は「user」になります。<br>・ID が「admin」の場合は、PASS は「admin」になります。<br>※:「admin」はすべての権限を有し、「user」は閲覧のみとなります。 |                           |  |  |  |
| Refresh Rate                                                                                                    |                           |  |  |  |
| Refresh<br>rate(seconds)                                                                                                    | 画面の自動更新時間を変更できます。         |  |  |  |
| Time Set                                                                                                    |                           |  |  |  |
| Time<br>(YYYYMMDDHHmmss)                                                                                                    | 機器の時刻を変更できます。             |  |  |  |

| OPTICAL AMPLIFIER WEB MANAGEMENT SERVICE |               |  |  |  |  |
|------------------------------------------|---------------|--|--|--|--|
| Monitoring                               | Log Clear     |  |  |  |  |
| Alarms                                   | Log Clear     |  |  |  |  |
| Control                                  |               |  |  |  |  |
| Shelf                                    | System Reboot |  |  |  |  |
| SNMP<br>Event Log                        | Reboot        |  |  |  |  |
|                                          | Factory Reset |  |  |  |  |
|                                          | FactoryReset  |  |  |  |  |
|                                          |               |  |  |  |  |

| Log Clear     |                       |  |  |  |
|---------------|-----------------------|--|--|--|
|               | メンテナンス用のため使用しないでください。 |  |  |  |
| System Reboot |                       |  |  |  |
|               | メンテナンス用のため使用しないでください。 |  |  |  |
| Factory Reset |                       |  |  |  |
|               | メンテナンス用のため使用しないでください。 |  |  |  |

# SNMP

SNMP トラップ IP アドレスを設定したり、有効化または無効化したりできます。トラップコミュニティ 情報は大文字と小文字が区別され、デバイスとして通信している MIB ブラウザまたは NMS 設定と一 致する必要があります。下記の画面にアクセスできるのは、admin( アカウントユーザー)のみです。

| OPTIC      |                   |              | WEB MANAGEM      | IENT S | ERVIDE | Lines 2      |
|------------|-------------------|--------------|------------------|--------|--------|--------------|
| Monitoring | Traps             |              |                  |        |        |              |
| Alarms     |                   | TRAP address | s TRAP ENAE      | BLE    |        |              |
| Control    | IP1               | 0.0.0.0      | disable          | ~      |        |              |
| Shelf      | IP2               | 0.0.0.0      | disable          | ~      |        |              |
| SNMP       | IP3               | 0.0.0.0      | disable          | ~      |        |              |
| Event Log  | IP4               | 0.0.0.0      | disable          | ~      |        |              |
|            | IP5               | 0.0.0        | disable          | ~      |        |              |
|            | Trap community RO | public       |                  |        |        |              |
|            | Trap community RW | private      |                  |        | Set    |              |
|            | System            |              |                  |        |        |              |
|            | sysContact        |              |                  |        | Set    |              |
|            | sysName           | Op           | pticalAmplifier  |        | Set    | 設定後 クロックレキオ  |
|            | sysLocation       | CA           | ATV Lab          |        | Set    | 成在後、フリックしより。 |
|            | commonLogical     | ID           |                  |        | Set    |              |
|            | edfaInventoryUser | Data Op      | ptical Amplifier |        | Set    |              |

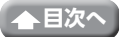

## • Event Log

• Event Log Data

イベントログデータには、光増幅器の動作中に記録されたすべてのイベントが表示されます。最大 200 件の記録されたイベントが表示されます。

|            |                                      | Connon 2             |
|------------|--------------------------------------|----------------------|
| Detic      |                                      | B MANAGEMENT SERVICE |
|            |                                      |                      |
| Monitoring | Event Log Data                       |                      |
| Alarms     |                                      |                      |
| Control    | No Description                       | Date                 |
|            | 205 [T: Output Power alarm cleared]  | 20240628090847       |
| Shelf      | 204 [T: Input Power alarm cleared]   | 20240628090847       |
|            | 203 [T: Output Power alarm occurred] | 20240628090759       |
| SNMP       | 202 [T: Input Power alarm occurred]  | 20240628090759       |
|            | 201 [T: Output Power alarm cleared]  | 20240628090643       |
| Event Log  | 200 [T: Input Power alarm cleared]   | 20240628090641       |
|            | 199 [T: Output Power alarm occurred] | 20240628090551       |
|            | 198 [T: Input Power alarm occurred]  | 20240628090550       |
|            | 197 [T: Output Power alarm cleared]  | 20240627190453       |
|            | 196 [T: Input Power alarm cleared]   | 20240627190450       |
|            | 195 [T: Output Power alarm occurred] | 20240627190439       |
|            | 194 [T: Input Power alarm occurred]  | 20240627190439       |
|            | 193 [T: Output Power alarm cleared]  | 20240627155811       |
|            | 192 [T: Input Power alarm cleared]   | 20240627155809       |
|            | 191 [T: Output Power alarm occurred] | 20240627155742       |
|            | 190 [T: Input Power alarm occurred]  | 20240627155740       |
|            | 189 [T: Output Power alarm cleared]  | 20240627151939       |
|            | 188 [T: Output Power alarm occurred] | 20240627151743       |
|            | 187 [T: Output Power alarm cleared]  | 20240627151611       |
|            | 186 [T: Input Power alarm cleared]   | 20240627151608       |
|            | 185 [T: Output Power alarm occurred] | 20240627151547       |
|            | 184 [T: Input Power alarm occurred]  | 20240627151547       |
|            |                                      |                      |

# こんなときは

|   | Laser LED<br>(レーザー LED) | Status LED<br>(状態 LED) | 原因                                                                | 対策・確認                                                                               |
|---|-------------------------|------------------------|-------------------------------------------------------------------|-------------------------------------------------------------------------------------|
| 1 | 消灯                      | 消灯                     | 電力が供給されていません。                                                     | 電源スイッチが OFF になっていませんか?<br>電源コードが確実に挿入されていますか?                                       |
| 2 | 赤色                      | 赤色                     | EDFA の光入力パワーが最小要件を<br>満たしていません。                                   | 光送信器 (別売品)が故障していま<br>せんか?<br>光入力ポート・光入力コネクターの<br>端面が汚れていませんか?                       |
| 3 | 緑色                      | 赤色                     | EDFA の光出力パワーが指定された<br>出力パワーを満たしていません。                             | 光出カレベルの設定値が低くないで<br>すか?<br>光出カポート・光出カコネクターの<br>端面が汚れていませんか?                         |
| 4 | 緑色                      | 黄色                     | ケース温度が指定範囲外です<br>EDFA のレーザー ダイオードのバイ<br>アス電流が異常です。<br>ファンが故障しています | 設置場所が使用温度範囲の-10~<br>+40℃を超えていませんか?<br>レーザー ダイオードの故障が考えら<br>れます。<br>噴出しを塞いだりして故障していま |
| 5 | 緑色·赤色                   | 黄色·赤色                  | EDFA のレーザー ダイオードの内部<br>温度が指定範囲外です                                 | せんか?<br>設置場所が使用温度範囲の-10~<br>+40℃を超えていませんか?                                          |

交換用部品や修理についてのお問い合わせは、下記へご連絡をお願いいたします。

# 〒 651-2241 神戸市西区室谷 1 ー 2 ー 2 DX アンテナ株式会社 カスタマーセンター

ナビダイヤル:0570-033-083

携帯電話からもご利用いただけます。 上記ダイヤルがご利用いただけない場合:050-3818-9016 ※ ナビダイヤルの料金は固定電話からは全国一律料金でご利用いただけます。

付録

# CLI インターフェースを使用してのコマンド一覧

## VER

| コマンド           | 説明                                          | 例                                                                                                    |
|----------------|---------------------------------------------|----------------------------------------------------------------------------------------------------|
|                | ソフトウェアのバージョン情報を確認します。                       | ADMIN:> ver                                                                                                    |
| ver            |                                             | Optical Amplifier Shelf System                                                                                                    |
|                |                                             | S/W ver : 01.01.01.00 Update : Mar 14 2024                                                                                                    |
|                |                                             | ADMIN:> ping 192.168.0.100                                                                                                    |
| PING           | IP アドレスが物理デバイスに<br>割り当てられているかどうか<br>を確認します。 | <ul> <li>PING 192.168.0.100 (192.168.0.100): 56</li> <li>data bytes</li> <li>64 bytes from 192.168.0.100: icmp_seq=0</li> <li>ttl=64 time=2.3 ms</li> <li>64 bytes from 192.168.0.100: icmp_seq=</li> <li>1 ttl=64 time=0.9 ms</li> <li>64 bytes from 192.168.0.100: icmp_seq=2</li> <li>ttl=64 time=0.9 ms</li> <li>64 bytes from 192.168.0.100: icmp_seq=3</li> <li>ttl=64 time=0.9 ms</li> <li> 192.168.0.100 ping statistics</li> <li>4 packets transmitted, 4 packets received, 0%</li> <li>packet loss</li> <li>round-trip min/avg/max = 0.9/1.2/2.3 ms</li> </ul> |
| log out        | ログアウトします。 SNMP 接<br>続には適用されません。             | ADMIN:>log out                                                                                                    |
| ip get         | IP アドレスを表示します。                              | ADMIN:> ip get<br><br>192.168.0.100<br>                                                                                                    |
|                | IP アドレスを設定します。                              | ADMIN:> ip set 192.168.0.100                                                                                                    |
| ip set         | 設定する前にネットワーク接<br>続構成を確認してください。              | <br>IP [192.168.0.100] is changed.                                                                                                    |
|                |                                             | ADMIN:> subnetmask get                                                                                                    |
| subnetmask get | サフネットマスクアトレスを<br>表示します。                     | <br>255.255.255.0<br>                                                                                                    |
|                | サブネットマスクアドレスを                               | ADMIN:> subnetmask set 255.255.255.0                                                                                                    |
| subnetmask set | 設定します。<br>設定する前にネットワーク接<br>続構成を確認してください。    | SUBNETMASK [255.255.255.0] is will be applied after rebooting.                                                                                                    |

| コマンド        | 説明                                     | 例                                                         |
|-------------|----------------------------------------|-----------------------------------------------------------|
|             | ゲートウェイアドレスを表示<br>します。                  | ADMIN:> gateway get                                       |
| gateway get |                                        | 192.168.0.1                                               |
|             | ゲートウェイアドレスを設定                          | ADMIN:> gateway set 192.168.0.1                           |
| gateway set | します。<br>設定する前にネットワーク接<br>続構成を確認してください。 | GATEWAY [192.168.0.1] is will be applied after rebooting. |
|             |                                        | ADMIN:> mac get                                           |
| mac get     | MAC アドレスを表示します。                        | ethaddr=00:1E:03:00:00:00                                 |
|             | MAC アドレスを設定します。                        | ADMIN:> mac set 00:1E:03:00:00:00                         |
| mac set     |                                        | Mac Address [00:1E:03:00:00:00] is changed.<br>Reset.     |

# MPU

| コマンド           | 説明                      | 例                                                                                                    |
|----------------|-------------------------|----------------------------------------------------------------------------------------------------|
|                |                         | ADMIN:> mpu                                                                                                    |
| mpu            | mpu 関連のコマンド             | Usage : mpu [ARG1] [ARG2] [ARG3]<br>ARG1 : get, set<br>ARG2 : get - status. MPU module Status<br>config. MPU module Configuration<br>inpower. Input Power Value of MPU Module<br>set - time.<br>descr. MPU Description<br>als. Machine All ALS Control<br>buzz. MPU Buzzer Setting<br>ARG3 : time - Set New Time.<br>[YYYYMMDDhhmmss]<br>descr Enter User define string.[Len:0 ~ 30]<br>als ON, OFF<br>buzz ON, OFF |
| mpu get status | mpu の時間情報を表示しま<br>す。    | ADMIN:> mpu get status<br><br>Current Time : 2020/12/12 17:53:58<br>Provision (Bit) : 0x1<br>Card ACT (Bit) : 0x1<br>Card Alarm (Bit) : 0x0<br>                                                                                                    |
| mpu get config | ブザー、光出力制御の設定を<br>表示します。 | ADMIN:> mpu get config<br>Buzzer Setting : ON<br>ALS Control Setting : ON                                                                                                    |

| コマンド            | 説明                                                                                                    | 例                                                                                                    |
|-----------------|----------------------------------------------------------------------------------------------------|----------------------------------------------------------------------------------------------------|
|                 | MPU Board に入力される電                                                                                       | ADMIN:> mpu get inpower                                                                                                    |
| mpu get inpower | 圧、ケース温度を表示します。<br>Vcc1は PSU1 から入力され<br>る電圧 Vcc2は PSU2 から<br>入力される電圧 Vcc アラーム<br>のしきい値 (上限、下限)を示<br>します。 | Vcc1 (+12V) : 12.1 [V]<br>Vcc2 (+12V) : 0.0 [V]<br>Vcc L ow Limit : 10.0 [V]<br>Vcc High Limit : 14.0 [V]<br>Casetemp : 30.9 ['C] |
|                 |                                                                                                    | ADMIN:> mpu set als on                                                                                                    |
|                 | 光出力 (EDFA Laser On/Off)                                                                                 | MPU ALS Setting is Successful.                                                                                                    |
| mpu set als     | を設定します。<br>On : Laser On<br>Off : Laser Off                                                             | ADMIN:> mpu set als off                                                                                                    |
|                 |                                                                                                    | MPU ALS Setting is Successful.                                                                                                    |
|                 | ブザーの On/Off を設定しま<br>す。<br>On : アラーム状態時、ブザー<br>が出力します。<br>Off : アラーム状態でもブザー<br>音はなりません。                 | ADMIN:> mpu set buzz on                                                                                                    |
|                 |                                                                                                    | MPU Buzz Setting is Successful.                                                                                                   |
| mpu set buzz    |                                                                                                    | ADMIN:> mpu set buzz off                                                                                                    |
|                 |                                                                                                    | MPU Buzz Setting is Successful.                                                                                                   |
| mpu set descr   | Shelfの Descr 変更<br>MPU SET DESCR [Len: 0<br>~ 20]: MPUの説明を設定し<br>ます。                                    | ADMIN:> mpu set descr xxxx                                                                                                    |
| mpu set time    | MPU の時間情報を入力しま<br>す。<br>時間情報は<br>[YYYYMMDDhhmmss] の<br>ように 14 桁で入力します。                                  | ADMIN:> mpu set time 20240206091830                                                                                               |

# SHELF

| コマンド              | 説明                       | 例                                                                                                    |
|-------------------|--------------------------|----------------------------------------------------------------------------------------------------|
|                   |                          | ADMIN:> shelf                                                                                                    |
| shelf             | Shelf 関連コマンド             | Usage : shelf [ARG1] [ARG2] [ARG3] [ARG4]<br>ARG1 : get, set<br>ARG2 : get - info - SHELF system information<br>psinfo - Powe r Supply Output Power<br>faninfo - FAN status<br>alarm - Now, all alarm value of shelf system<br>systh - Alarm threshold value of shelf system<br>log - System log information<br>set - psen - Power Supply Ala rm Enable/Disable<br>log - Log clear.<br>AGR3 : psen- index (1 ~ 2)<br>AGR4 : psen- value(1~F : alarm enable, 0 : alarm<br>disable) |
|                   |                          | ADMIN:> shelf get info                                                                                                    |
| shelf get info    | ShelfのID 情報を表示します。       | Model Name : OFA-CCS -2201 -AHSF<br>Description : DX Antenna<br>Serial Number : TC20240311001<br>Hardware Version : 1.00<br>Firmware Version : 1.00                                                                                                    |
|                   |                          | ADMIN:> shelf get psinfo                                                                                                    |
| shelf get psinfo  | Shelf の電源情報を表示しま<br>す。   | <ul> <li># Power Supply Voltage</li> <li>Power supply module count : [2]</li> <li>Power supply No.[1] type : AC 100V ~ 240V</li> <li>PS output voltage : 12 .0[V]</li> <li>Alarm enable value(bit) : [F]</li> <li>Power supply No.[2] type : AC 100V ~ 240V</li> <li>PS output voltage : 12 .0[V]</li> <li>Alarm enable value(bit) : [F]</li> </ul>                                                                                                    |
|                   |                          | ADMIN:> shelf get faninfo                                                                                                    |
| shelf get faninfo | Shelfの Fan 情報を表示しま<br>す。 | # FAN status<br>- FAN module count : [2]<br>- FAN No.[1]<br>Alarm : [0][OK]<br>- FAN No.[2]<br>Alarm : [0][OK]                                                                                                    |

| コマンド            | 説明                                                                                                    | 例                                                                                                    |
|-----------------|----------------------------------------------------------------------------------------------------|----------------------------------------------------------------------------------------------------|
|                 |                                                                                                    | ADMIN:> shelf get alarm                                                                                                    |
| shelf get alarm | Shelfの Alarm 情報を表示し<br>ます。<br>FAN、Optical component<br>LD component<br>1 : OK, 2 : FAIL<br>Power supply、Casetemp<br>1 : Normal, 2 : HIHI, 3 : HI,<br>4 : LO, 5 : LOLO | <ul> <li># Now, All alarm value of SHELF system.</li> <li>* FAN status alarm*</li> <li>No.1 : [1]</li> <li>No.2 : [1]</li> <li>Value '1' is OK. Value '2' is FAIL.</li> <li>* Power supply status alarm*</li> <li>No.1 : [1]</li> <li>No.2 : [1]</li> <li>Value '1' is OK. Another Value is FAIL.</li> <li>* Casetemp status alarm : [1]</li> <li>Value '1' is OK. Another Value is FAIL.</li> <li>* Optical component status alarm*</li> <li>IPM status alarm : [1]</li> <li>OPM status alarm : [1]</li> <li>* LD component status alarm*</li> <li>LD No.1</li> <li>BIAS alarm : [1]</li> <li></li></ul> |
| shelf get systh | Shelf の温度および電源電圧<br>のアラーム領域を表示します。                                                                                                    | ADMIN:> shelf get systh<br>                                                                                                    |

| コマンド           | 説明                                                                                                    | 例                                                                                                    |
|----------------|----------------------------------------------------------------------------------------------------|----------------------------------------------------------------------------------------------------|
| shelf get log  | Shelf のログ情報を表示しま<br>す。                                                                                | ADMIN:> shelf get log<br>                                                                                                    |
| shelf set log  | Shelf のログ情報を消去しま<br>す。                                                                                | ADMIN:> shelf set log<br><br>Shelf log clear is Successful.<br><br>ADMIN:> shelf get log<br><br># Log Count : [1] (1~1024)<br># Last log index : [1] (1~32767)<br>index [1] : [2022/12/15 11:11:23 ] : Log<br>Cleared<br> |
| shelf set psen | PSU 毎の Alarm 情報 の有効<br>化 / 無効化を設定します。<br>1 : PSU1, 2 : PSU2<br>F : alarm enable, 0 : alarm<br>disable | ADMIN:> shelf set psen 1 f<br>                                                                                                    |

# OFAU

| コマンド             | 説明                     | 例                                                                                                    |
|------------------|------------------------|----------------------------------------------------------------------------------------------------|
|                  |                        | ADMIN:> ofau                                                                                                    |
| ofau             | ofau 関連コマンド            | Usage : ofau [ARG1] [ARG2] [ARG3]<br>ARG1 : get, set<br>ARG2 : get - sysinfo. OFAU Model Information.<br>status. OFAU Module Status.<br>config. OFAU Module Config Data.<br>set - ref. Reference Output Power.<br>ARG3 : set - REF Value. [160 ~ 220](dBm).                                       |
|                  | ofau の基本情報を表示しま<br>す。  | ADMIN:> ofau get sysinfo                                                                                                    |
| ofau get sysinfo |                        | OFAU Slot Number [1]<br>Model Name : OFA-CCS -2201<br>Description : EDFA<br>Serial Number : 20240311001<br>Firmware Version : 1.00<br>Hardware Version : 1.00                                                                                                    |
|                  |                        | ADMIN:> ofau get status                                                                                                    |
| ofau get status  | ofau の現在の状態を表示しま<br>す。 | OFAU Slot Number [1]<br>EDFA Ala rm Status (Bit) : 0x0<br>Operation Mode : 30<br>Case Temp. : 28 ['C]<br>Input Power : 0.2 [dBm]<br>Number of Optical Output Port : [1]<br>Output Power of port No.1 : 22 .0 [dBm]<br>Laser Alarm Status (Bit) : 0x0<br>LD[1] ==> Bias : 204 [mA] Temp. : 25 ['C] |

| コマンド            | 説明                        | 例                                                                                       |
|-----------------|---------------------------|-----------------------------------------------------------------------------------------|
| ofau get config | ofauの設定、アラーム領域を<br>表示します。 | ADMIN:> ofau get config<br>                                                             |
| ofau set ref    | ofau の出力レベルを変更しま<br>す。    | ADMIN:> ofau set ref 220<br><br>OFAU : Reference Output Power Set is<br>Successful.<br> |

| コマンド                                                      | 説明                                                                             | 例                                                    |
|-----------------------------------------------------------|--------------------------------------------------------------------------------|------------------------------------------------------|
|                                                           |                                                                                | ADMIN:> snmp                                         |
|                                                           |                                                                                |                                                      |
|                                                           |                                                                                | ARG1 : get. set                                      |
|                                                           |                                                                                | ABG2 · rocomm · Bead Only Community                  |
|                                                           |                                                                                | rwcomm : Read W rite Community                       |
|                                                           |                                                                                | trap : Trap Receiver Index Select                    |
|                                                           |                                                                                | trapen : Trap Enable                                 |
|                                                           |                                                                                | trapcomm : Trap Community                            |
|                                                           |                                                                                | ver : Version Select                                 |
|                                                           |                                                                                | admintype : ADMIN authentication Type : SNMP<br>V3   |
|                                                           |                                                                                | userusertype : USER authentication Type :<br>SNMP V3 |
|                                                           |                                                                                | adminkey : ADMIN account MD5, SHA Key                |
|                                                           |                                                                                | userkey : USER account MD5, SHA Key                  |
|                                                           |                                                                                | ARG3 : rocomm : String. Limit [2~10]                 |
|                                                           |                                                                                | wecomm : String. Limit [2~10]                        |
| snmp                                                      | snmp 関連コマンド                                                                    | trap : Index Number (1 ~ 5)                          |
|                                                           |                                                                                | trapen : Indax Number (1 5)                          |
|                                                           |                                                                                | trapcomm : Index Number (1 5)                        |
|                                                           |                                                                                | Ver: Version Select Number(U 2)                      |
|                                                           |                                                                                |                                                      |
|                                                           |                                                                                | 2 = SNMP V1 V2c V3                                   |
|                                                           |                                                                                | admintyne : Tyne Select (1 ~ 3)                      |
|                                                           |                                                                                | usertype · Type Select (1 ~ 3)                       |
|                                                           |                                                                                | 1 - NONE                                             |
|                                                           |                                                                                | 2 - MD5                                              |
|                                                           |                                                                                | 3 - SHA1                                             |
|                                                           |                                                                                | adminhey : String. Limit [2 ~ 10]                    |
|                                                           |                                                                                | userkey : String. Limit [2 ~ 10]                     |
|                                                           |                                                                                | ARG4 : trap : Trap Receive IP. [XXX.XXX.XXX.         |
|                                                           |                                                                                | XXX]                                                 |
|                                                           |                                                                                | trapcomm : String. Limit [2~10]                      |
|                                                           |                                                                                | trapen : String. (ON, OFF)                           |
|                                                           |                                                                                | ADMIN:> snmp get rocomm                              |
| snmp get                                                  | SNMPの rocomm<br>(V2で使う)                                                        | SNMP Read Only Community : [public]                  |
|                                                           |                                                                                |                                                      |
| snmp get<br>rwcomm                                        |                                                                                | ADMIN:> snmp get rwcomm                              |
|                                                           | SNIVIP のTWCOMM<br>(V2 で使う)                                                     | SNMP Read Write Community : [private]                |
|                                                           |                                                                                | ADMIN:> snmp get trap 1                              |
| somo get tran                                             | SNMPの Trap を送る<br>IP Address                                                   |                                                      |
| Shillb Ber righ                                           |                                                                                | SNMP Trap IP[1] : [ 192.168.0.31]                    |
| snmp get<br>rocomm<br>snmp get<br>rwcomm<br>snmp get trap | SNMPのrocomm<br>(V2で使う)<br>SNMPのrwcomm<br>(V2で使う)<br>SNMPのTrapを送る<br>IP Address | ADMIN:> snmp get rocomm<br>                          |

| コマンド                  | 説明                               | 例                                         |
|-----------------------|----------------------------------|-------------------------------------------|
| oppon got troppon     | SNMPのTrap Enable/<br>Disable     | ADMIN:> snmp get trapen 1                 |
| Shirip Ber trapen     |                                  | SNMP Trap enable[1] : [OFF]               |
| onmp got              |                                  | ADMIN:> snmp get trapcomm 1               |
| trapcomm              | SNMPの Trap Community             | SNMP Trap Community[1] : [public]         |
|                       |                                  | ADMIN:> snmp get ver                      |
| snmp get ver          | SNMP ハーションおよび<br>SNMP V3 の認定方式   | SNMP Version Information : [SNMP_V1_V2Cj] |
|                       |                                  | ADMIN:> snmp get admintype                |
| snmp get<br>admintype | SNMP V3 admin の認定方式              | SNMP Version Setting is not SNMPv3        |
|                       |                                  | ADMIN:> snmp get usertype                 |
| snmp get<br>usertype  | SNMP V3 user の認定方式               | SNMP Version Setting is not SNMPv3        |
|                       | SNMP V3 adminのkey値               | ADMIN:> snmp get adminkey                 |
| snmp get<br>adminkey  |                                  | SNMP Version Setting is not SNMPv3        |
|                       |                                  | ADMIN:> snmp get userkey                  |
| snmp get<br>userkey   | SNMP V3 userのkey値                | SNMP Version Setting is not SNMPv3        |
| snmp set<br>rocomm    | SNMPのrocomm 設定                   | ADMIN:> snmp set rocomm public            |
|                       |                                  | snmp setting is Successful.               |
|                       |                                  | ADMIN:> snmp set rwcomm private           |
| snmp set<br>rwcomm    | SNMPの rwcomm 設定                  | snmp setting is Successful.               |
|                       | SNMP Trap を送る                    | ADMIN:> snmp set trap 1 192.168.0.100     |
| snmp set trap         | IP Address<br>1~5まで5台登録可         | snmp setting is Successful.               |
|                       |                                  | ADMIN:> snmp set trapen 1 on              |
| snmp set trapen       | SNMPの Trap Enable/<br>Disable 設定 | snmp setting is Successful.               |
|                       |                                  | ADMIN:> snmp set ver 2                    |
| snmp set ver          | SNMP Ver 設定                      | snmp setting is Successful.               |
|                       |                                  |                                           |

| コマンド                  | 説明                           | 例                                   |
|-----------------------|------------------------------|-------------------------------------|
|                       | ADMIN:> snmp set admintype 2 |                                     |
| snmp set<br>admintype | SNMP V3 admin<br>の認定方式設定     | <br>snmp setting is Successful.<br> |
|                       |                              | ADMIN:> snmp set usertype 2         |
| snmp set<br>usertype  | SNMP V3 user<br>の認定方式設定      | snmp setting is Successful.         |
|                       |                              | ADMIN:> snmp set adminkey admin123  |
| adminkey              | SNMP V3 admin<br>の key 値設定   | snmp setting is Successful.         |
|                       |                              | ADMIN:> snmp set userkey user1234   |
| snmp set<br>userkey   | の key 値設定                    | snmp setting is Successful.         |

# **NTP**

| コマンド                                    | 説明                           | 例                                                                                                    |
|-----------------------------------------|------------------------------|----------------------------------------------------------------------------------------------------|
|                                         |                              | ADMIN:> ntp                                                                                                    |
| ntp                                     | ntp 関連コマンド                   | Usage : NTP [ARG1] [ARG2] [ARG3] [ARGx]<br>ARG1 : GET, SET<br>ARG2 : GET- SERVER. NTP Server IP Information<br>TIMEZONNE. Time Zone<br>SET - SERVER.<br>TIMEZONNE. Time Zone<br>ARG3 : SERVER - Enter the IP1.[XXX.XXX.XXX.<br>XXX]<br>TIMEZONNE24 ~ +24<br>ARGx : SERVER - Enter the IPx.[XXX.XXX.XXX.<br>XXX] |
| ntp get server                          | NTP サーバーの IP アドレス<br>を確認します。 | ADMIN:> ntp get server<br><br>server 52.231.114.183<br>server 141.223.182.106<br>server 128.138.141.172                                                                                                    |
| ntp get timezone                        | タイムゾーンを確認します。<br>日本:9        | ADMIN:> ntp get timezone<br><br>Time zone : 9<br>                                                                                                    |
| ntp set server<br>[IP Address] …<br>[IP | NTP サーバーの IP アドレス<br>を設定します。 | ADMIN:> ntp set server 52.231.114.183<br>141.223.182.106<br><br>NTP Server Setting is Successful.                                                                                                    |
| ntp set timezone<br>[-11~11]            | タイムゾーンを設定します。                | ADMIN:> ntp set timezone 9<br><br>Time Zone Setting is Successful.<br>                                                                                                    |